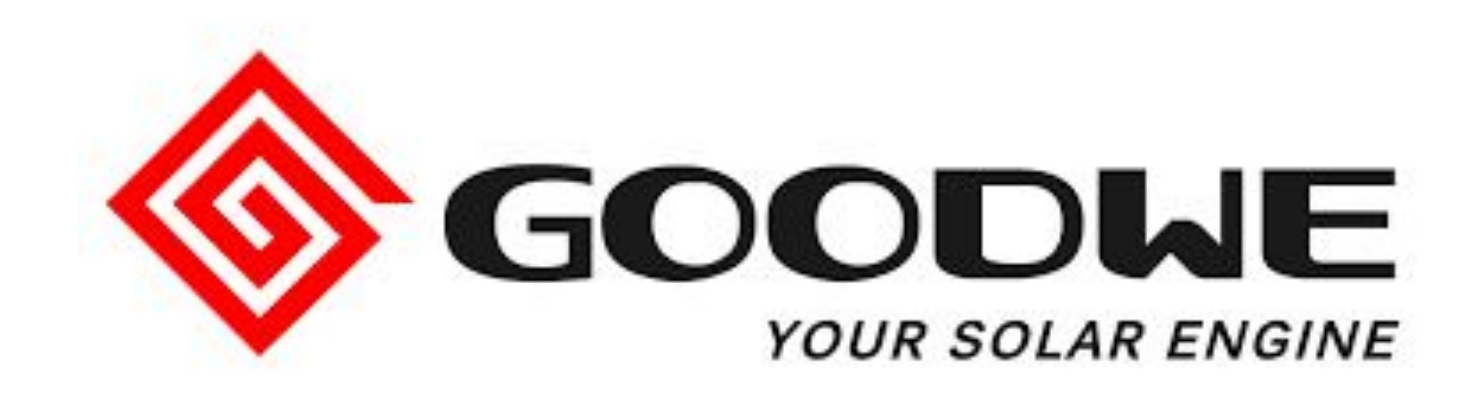

SEC1000 C&I Контроль нагрузки

GoodWe Europe GmbH April 2020

### Содержание

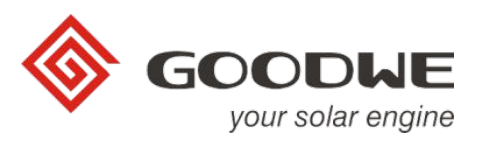

- 1. Внутреннее устойство SEC1000
- 2. Настройка адреса инвертера
- 3. Настройка однорангового соединения
- 4. EzLogger Pro: настройка Promate
- 5. Контроль экспортной мощности
- 6. Настройка DHCP/ статического IP
- 7. Проверка настройки
- 8. Приложение 1: Обновление прошивки Pro EzLogger

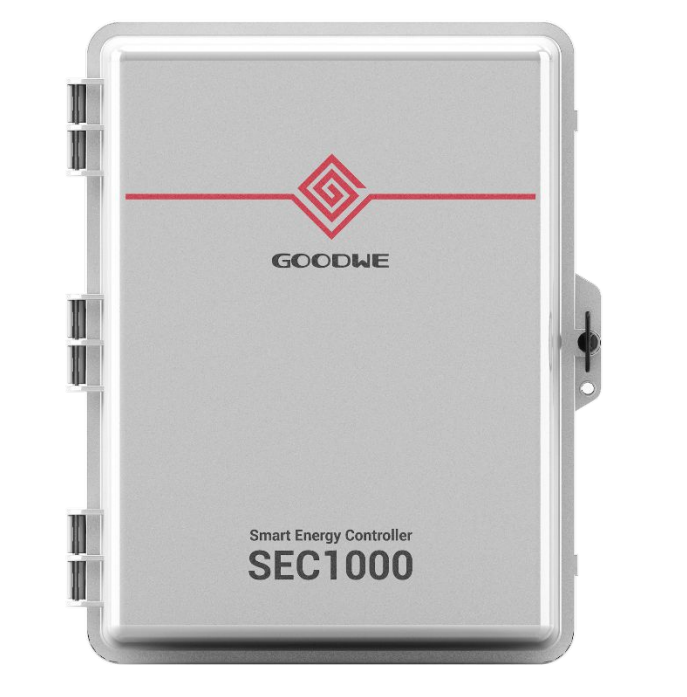

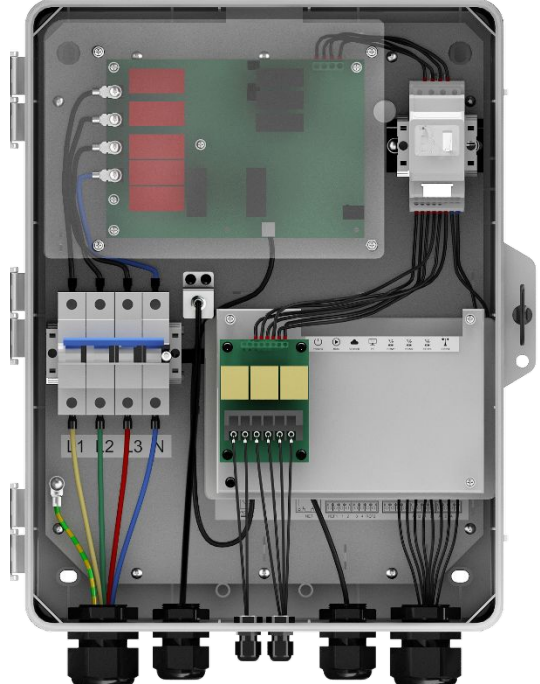

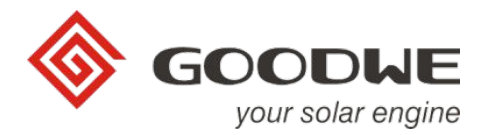

# Inside the SEC1000

### Внутреннее устройство SEC1000

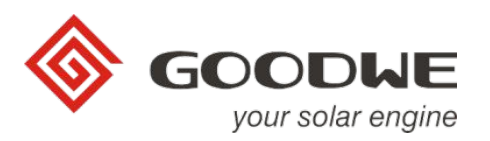

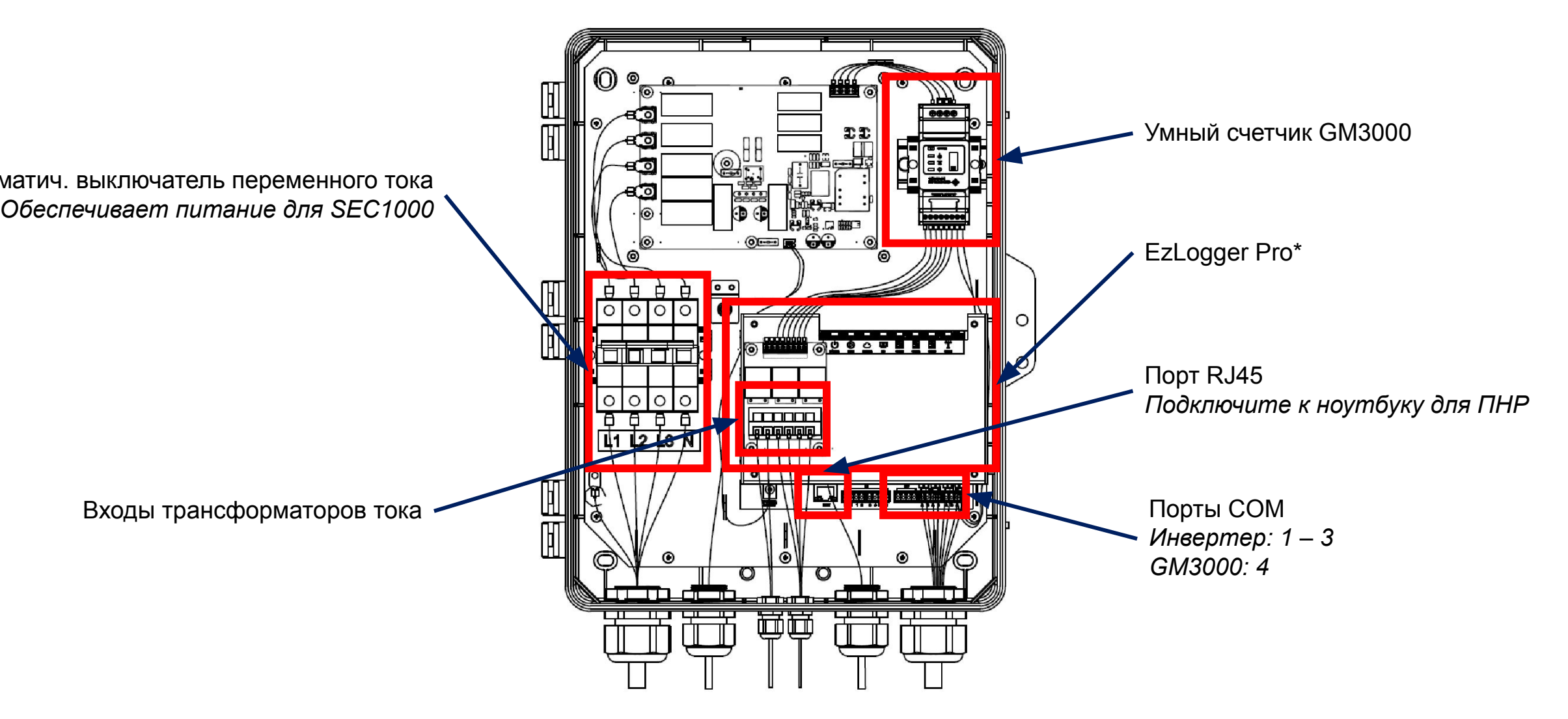

\* EzLogger Pro, используемый в SEC1000, отличается от автономного продукта Ezlogger Pro

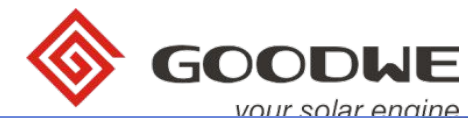

### Общие требования

#### Прошивка Pro для SEC1000/Ezlogger:

- V1.11 или более
  - Имя файла: EzLoggerPro\_new.bin\*
  - USB-накопитель формата FAT 32
  - См. Раздел Приложение 1 Обновление прошивки

#### ПО Promate:

• V1.08 или более

#### **CT Ratio:**

• Номинал первичной стороны можно свободно выбирать, например: 400 А, 1000 А, 2000 А и т. Д.

Firmware Version

311

• Номинальный ток вторичной стороны должен составлять 5 А. Например, 400 / 5 А, 1000 / 5 А

| EzLogger Pro        | Ext.ogger Pro 1                     | fo                                       | Currende                                                                          |                      | 01000000010            | 00.00.71 | Coffware                                  | Version 111                      |         | Inverter L | ist                        |             |
|---------------------|-------------------------------------|------------------------------------------|-----------------------------------------------------------------------------------|----------------------|------------------------|----------|-------------------------------------------|----------------------------------|---------|------------|----------------------------|-------------|
| O GPRS Setting      | 50805                               | corrector                                | SUCCEEDS                                                                          | 24                   | 9100050015             | KL0071   | - Jon trible -                            | 301 11                           | et ime  | No.<br>01  | InverterSN<br>9010KETU191W | 0021 Offine |
| Power Setting       | LAN Configuration                   | 0                                        | HCP Enable                                                                        |                      |                        | 00       | M Configuratio                            | 0                                |         |            |                            | ~           |
| Environment Setting | IP<br>Subnet Mask<br>Gateway<br>DNS | 192 . 1<br>255 . 2<br>192 . 1<br>208 . 1 | 68     .     5       55     .     255       68     .     5       57     .     222 | 211<br>0<br>1<br>222 | Scan<br>Connect<br>Set | 20       | COM1 Device<br>COM2 Device<br>COM3 Device | Amount 1<br>Amount 1<br>Amount 1 | 设置      |            |                            |             |
|                     | Export Enab<br>Total Capacity       | C DRED EN                                | able Only for<br>Power Limit                                                      | Australia and        | New Zealand<br>Set     | R        | R Setting<br>Enable On                    | ly for Germa                     | ny      |            |                            |             |
|                     | RealTime Data                       |                                          |                                                                                   | Jer                  | Geruaia                | -        |                                           |                                  |         |            |                            |             |
|                     | P1                                  | -0.014                                   | kw                                                                                | п                    | 1.14                   | - A      | ¥1                                        | 227.5                            | - v     |            |                            |             |
|                     | P2                                  | -0.027                                   | kW                                                                                | 12                   | 1.07                   | A        | ¥2                                        | 236.8                            | v       |            |                            |             |
|                     | P3<br>Meter Power                   | -0.033<br>-0.075                         | kW<br>kW Im                                                                       | 13<br>verters Power  | 0.000                  | A<br>kw  | V3<br>Load Power                          | 0.075                            | v<br>kw | Online/O   | )ffine Amount              | 0/1         |
|                     |                                     |                                          |                                                                                   |                      |                        |          |                                           | Refresh                          | 15-     |            | Refresh                    |             |

# Настройка адреса инвертера

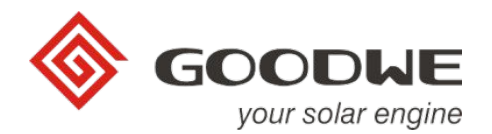

### Настройка адреса инвертера

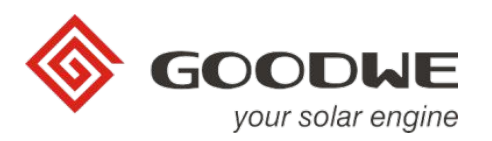

Установите адрес каждого инвертора на ЖК-дисплее или в приложении SolarGo, адрес не может превышать 60, например:

- если к СОМ 1 подключено 20 инверторов
- Введите адреса от 1 до 20 для каждого инвертора в цепочке
- Если к СОМ2 подключено 40 инверторов
- Введите адреса от 21 до 40 для каждого инвертора в цепочке

### ProMate – Одноранговое соединение

• После обновления прошивки EzLoggerPro необходимо настроить с помощью программного обеспечения Promate. Рекомендуемый метод - установить одноранговое соединение между ПК и EzLogger Pro.

#### Потребуется:

- ПК
- Кабель LAN
- ПО Promate (доступно в web)

#### Шаги:

- 1. Подключите компьютер к порту Ethernet EzLoggerPro
- 2. Нажмите кнопку "Reset" на EzLoggerPro (нажимайте > 10 💬...)
- 3. Следите за светодиодами:
  - а. Последовательность справа налево корректно (см. п.4)
  - b. Без последовательности 🗆 повторите п.2
- 4. Установите статический ІР-адрес ПК

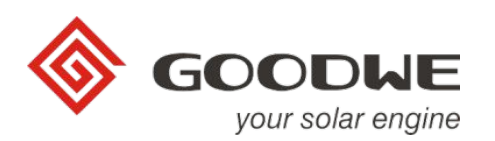

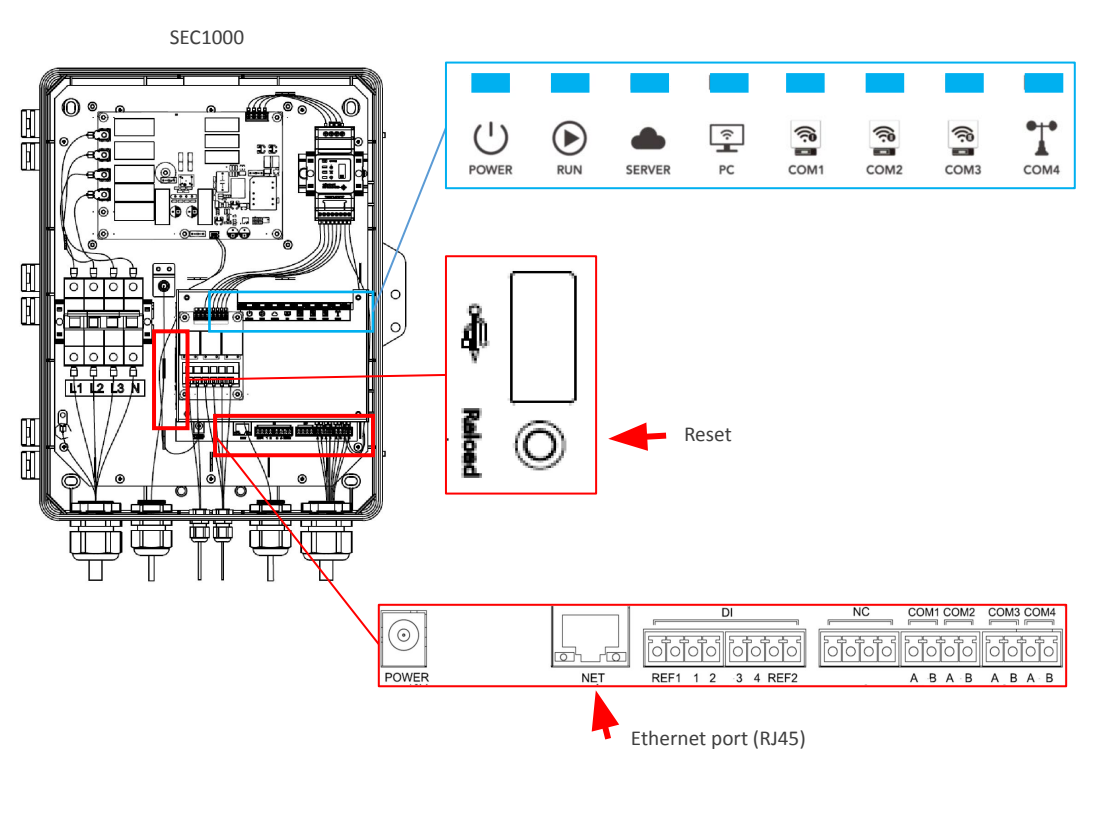

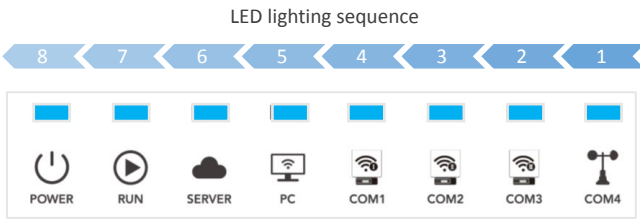

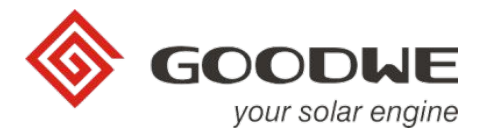

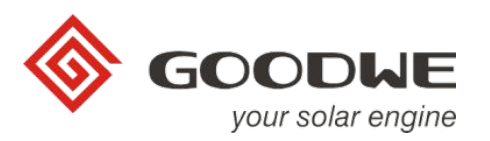

• Подключите ноутбук к LAN-порту EzLogger Pro

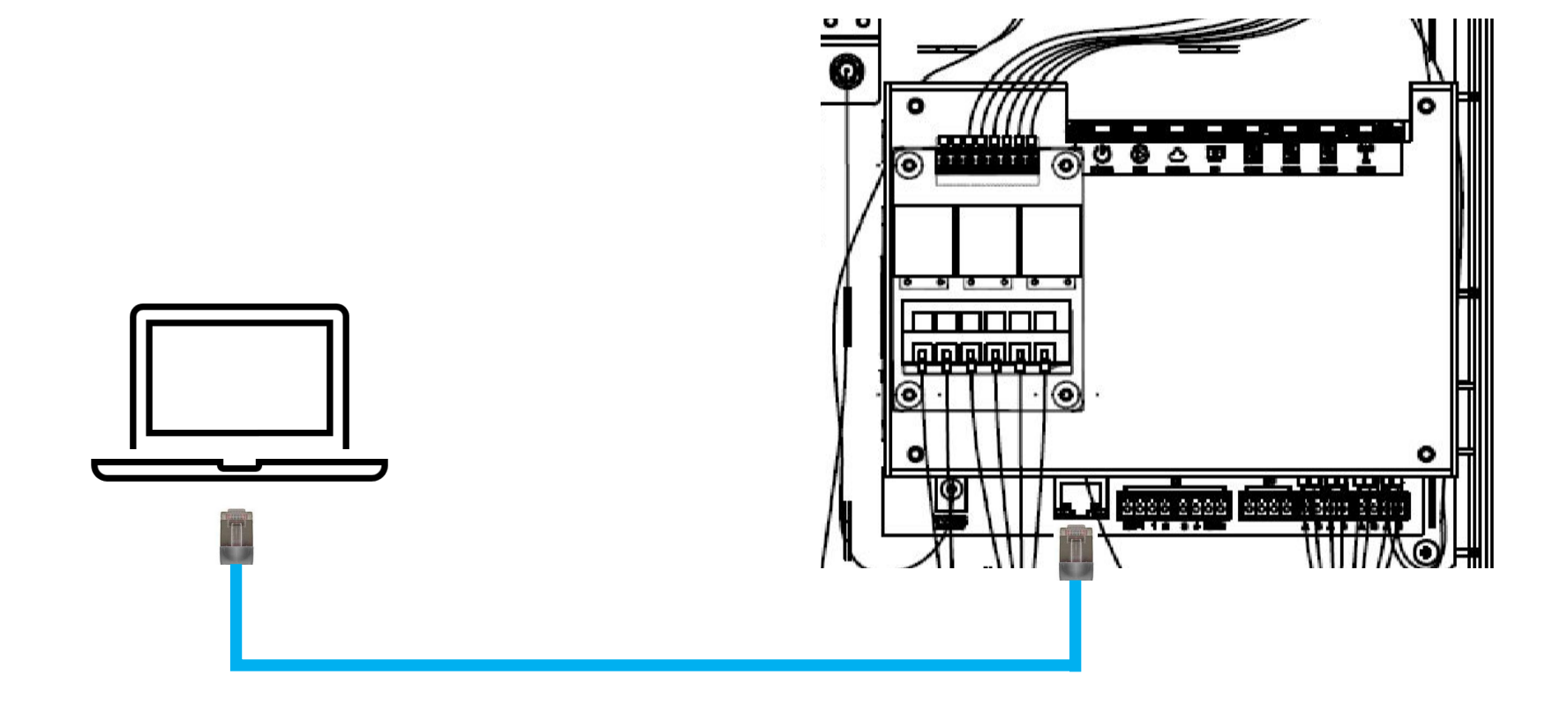

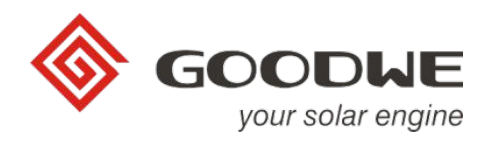

- Зайдите в настройки адаптера Ethernet
  - Выберите TCP/IPv4
  - Выберите "Properties" \*(Свойства)

| Verbindung herstellen über:<br>Private Internet Access Network Adapter<br>Konfigurieren<br>Diese Verbindung verwendet folgende Elemente:<br>Client für Microsoft-Netzwerke<br>Oatei- und Druckerfreigabe für Microsoft-Netzwerke<br>Oas-Paketplaner<br>Oas-Paketplaner<br>Oas-Paketplaner<br>Oas-Paketplaner<br>Microsoft-Multiplexorprotokoll für Netzwerkadapter<br>Microsoft-LLDP-Treiber<br>Microsoft-LLDP-Treiber<br>Internetprotokoll, Version 6 (TCP/IPv6)<br>Microsoft-LLDP-Treiber<br>Internetprotokoll, Version 6 (TCP/IPv6)<br>Microsoft-LLDP-Treiber<br>Comparison 6 (TCP/IPv6)<br>Comparison 6 (TCP/IPv6)<br>Comp | Netzwerk         | Freigabe                                      |                                                                                                    |                               |
|----------------------------------------------------------------------------------------------------|------------------|-----------------------------------------------|----------------------------------------------------------------------------------------------------|-------------------------------|
| Private Internet Access Network Adapter   Konfigurieren   Diese Verbindung verwendet folgende Elemente:   Client für Microsoft-Netzwerke   Datei- und Druckerfreigabe für Microsoft-Netzwerke   QoS-Paketplaner   QoS-Paketplaner   Microsoft-Multiplexorprotokoll für Netzwerkadapter   Microsoft-LLDP-Treiber   Internetprotokoll, Version 6 (TCP/IPv6)   Internetprotokoll, Version 6 (TCP/IPv6)                                                                                                    | Verbindu         | ng hersteller                                 | n über:                                                                                                    |                               |
| Konfigurieren         Diese Verbindung verwendet folgende Elemente:         Image: Client für Microsoft-Netzwerke         Image: Client für Microsoft-Netzwerke         Image: Client für Microsoft-Netzwerke         Image: Client für Microsoft-Netzwerke         Image: Client für Microsoft-Netzwerke         Image: Client für Microsoft-Netzwerke         Image: Client für Microsoft-Netzwerke         Image: Client für Microsoft-Netzwerke         Image: Client für Microsoft-Netzwerke         Image: Client für Microsoft-Netzwerke         Image: Client für Microsoft-Netzwerke         Image: Client für Microsoft-Netzwerke         Image: Client für Microsoft-Multiplexorprotokoll für Netzwerkadapter         Image: Microsoft-LLDP-Treiber         Image: Internetprotokoll, Version 6 (TCP/IPv6)         Image: Internetprotokoll, Version 6 (TCP/IPv6)         Image: Client für Microsoft Client für WAN-Netzwerke, das den Datenaustausch über verschiedene, miteinander verbundene Netzwerke emöglicht.                                                                                                    | Pri Pri          | ivate Interne                                 | t Access Network Adapt                                                                                                | ter                           |
| <ul> <li>Client für Microsoft-Netzwerke</li> <li>Datei- und Druckerfreigabe für Microsoft-Netzwerke</li> <li>Qo S-Paketplaner</li> <li>Internetprotokoll, Version 4 (TCP/IPv4)</li> <li>Microsoft-Multiplexorprotokoll für Netzwerkadapter</li> <li>Microsoft-LLDP-Treiber</li> <li>Microsoft-LLDP-Treiber</li> <li>Internetprotokoll, Version 6 (TCP/IPv6)</li> <li>Installieren</li> <li>Deinstallieren</li> <li>Eigenschaften</li> <li>Beschreibung</li> <li>TCP/IP, das Standardprotokoll für WAN-Netzwerke, das den Datenaustausch über verschiedene, miteinander verbundene Netzwerke emöglicht.</li> </ul>                                                                                                    | Diese <u>V</u> e | rbindung ve                                   | rwendet folg <mark>en</mark> de Eleme                                                                                 | Konfigurieren                 |
| Installieren       Deinstallieren       Eigenschaften         Beschreibung       TCP/IP, das Standardprotokoll für WAN-Netzwerke, das den Datenaustausch über verschiedene, miteinander verbundene Netzwerke emöglicht.                                                                                                    |                  | Client für Mic<br>Datei-und E<br>QoS-Paketp   | crosoft-Netzwerke<br>Druckerfreigabe für Micro<br>Ilaner                                                              | osoft-Netzwerke               |
| Installieren     Deinstallieren     Eigenschaften       Beschreibung     TCP/IP, das Standardprotokoll für WAN-Netzwerke, das den Datenaustausch über verschiedene, miteinander verbundene Netzwerke ermöglicht.                                                                                                    |                  | Microsoft-Mi<br>Microsoft-LL                  | okoll, Version 4 (TCP/IP)<br>ultiplexorprotokoll für Net<br>.DP-Treiber                                               | v4)<br>zwerkadapter           |
| Installieren         Deinstallieren         Eigenschaften           Beschreibung         TCP/IP, das Standardprotokoll für WAN-Netzwerke, das den Datenaustausch über verschiedene, miteinander verbundene Netzwerke ermöglicht.                                                                                                    |                  | Microsoft-Mi<br>Microsoft-LL<br>Internetproto | bkoll, Version 4 (TCP/IP)<br>ultiplexorprotokoll für Net<br>.DP-Treiber<br>okoll, Version 6 (TCP/IP)                  | v4)<br>tzwerkadapter<br>v6) v |
| Beschreibung<br>TCP/IP, das Standardprotokoll für WAN-Netzwerke, das den<br>Datenaustausch über verschiedene, miteinander verbundene<br>Netzwerke ermöglicht.                                                                                                    |                  | Microsoft-Mi<br>Microsoft-LL<br>Internetproto | okoll, Version 4 (TCP/IP)<br>ultiplexorprotokoll für Net<br>DP-Treiber<br>okoll, Version 6 (TCP/IP)                   | v4)<br>tzwerkadapter<br>v6) v |
|                                                                                                    |                  | Microsoft-Mi<br>Microsoft-LL<br>Internetproto | bkoll, Version 4 (TCP/IP)<br>ultiplexorprotokoll für Net<br>DP-Treiber<br>bkoll, Version 6 (TCP/IP)<br>Deinstallieren | v4)<br>tzwerkadapter<br>v6)   |

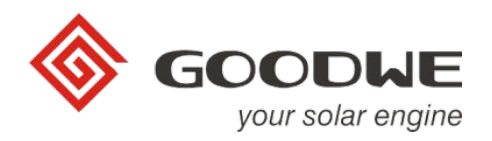

- Введите IP-адрес:
  - 192.168.1.XXX
  - Диапазон 1 < XXX < 255, не используйте 200
  - Например: 192.168.1.100
- Введите маску подсети: 255.255.255.0

| IP-Einstellungen können automa<br>Netzwerk diese Funktion unterst<br>Netzwerkadministrator, um die g | tisch zugewiesen werden, wenn das<br>ützt. Wenden Sie sich andernfalls an de<br>eeigneten IP-Einstellungen zu beziehen |
|----------------------------------------------------------------------------------------------------|----------------------------------------------------------------------------------------------------|
| O IP-Adresse automatisch be                                                                          | ziehen                                                                                                    |
| Folgende IP- <u>A</u> dresse verwe                                                                   | enden:                                                                                                    |
| IP-Adresse:                                                                                          | 192.168.1.100                                                                                                    |
| Subnetzmaske:                                                                                        | 255 . 255 . 255 . 0                                                                                                    |
| Standardgateway:                                                                                     |                                                                                                    |
| <ul> <li>D<u>N</u>S-Serveradresse automa</li> <li>Folgende DNS-Serveradres</li> </ul>                | atisch beziehen<br>sen <u>v</u> erwenden:                                                                              |
| Bevorzugter DNS-Server:                                                                              | 1 84 A                                                                                                    |
| Alternativer DNS-Server:                                                                             |                                                                                                    |
|                                                                                                    | n überprüfen                                                                                                    |

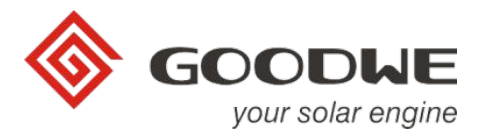

# EzLogger Pro: Настройка Promate

## 

### Настройка Promate

- Откройте ПО Promate
- Убедитесь, что компьютер подключен к EzLogger Pro, наблюдая за следующим в разделе информации EzLogger Pro:
  - Статус: "Connection Succeeds" («Подключение установлено»)
  - Серийный номер и версия ПО

| - ProMate V1.0.8      |                                                                                                    |                                     |
|-----------------------|----------------------------------------------------------------------------------------------------|-------------------------------------|
| EzLogger Pro          | EzLogger Pro Info Status Connection Succeeds SN 24000REL 197R0003 Software Version V1.08 Set Time                                                                                                    | Inverter List No. InverterSN Status |
| 💤 Power Setting       | LAN Configuration DHCP Enable COM Configuration                                                                                                    |                                     |
| • Environment Setting | IP       192       168       1       200       Scan       □       COM1       Device Amount       □       Connect       □       COM2       Device Amount       □       □       COM2       Device Amount       □       □       COM2       Device Amount       □       □       COM3       Device Amount       □       □       COM3       Device Amount       □       COM3       Device Amount       □ |                                     |
|                       | DRED & ARCB Setting       RCR Setting         Export Enable       DRED Enable       Only for Australia and New Zealand         Total Capacity       kW       Set         Ratio of CT       Set       Get Data                                                                                                    |                                     |
| 611                   |                                                                                                    | Online/Offline Amount               |
| 中文English             | Log Info     Clear Log       Time     Message       15:34:44     Scan Unsuccessfully! Please try again.       15:35:30     Set Time Successfully!                                                                                                    | Refresh                             |

#### 

### Настройка Promate

- Кликните"Set Time" («Установите время»)
- Введите дату и время и нажмите "ОК"

| Promate v1.0.0        |                                                                                                    |                       |
|-----------------------|----------------------------------------------------------------------------------------------------|-----------------------|
| 😁 EzLogger Pro        | EzLogger Pro Info                                                                                                    | Inverter List         |
| GPRS Setting          | Status   Connection Succeeds SN   24000REL197R0003 Software Version   1100                                                                                                    | No. InverterSN Status |
| 💤 Power Setting       | LAN Configuration DHCP Enable COM Configuration                                                                                                    |                       |
| • Environment Setting | IP         192         . 168         . 1         . 200         Scan         COM1         Device Amount           Subnet Mask         255         . 255         . 0         Connect         COM2         Device Amount |                       |
| X.A.                  | Gateway         192         168         1         254           DNS         208         67         222         222                                                                                                    |                       |
|                       | DRED & ARCB Setting  Export Enable DRED Enable Only for Au  Total Capacity  KW Power Limit Ratio of CT Se OK Cancel                                                                                                   | Online/Offline Amount |
| . ///                 |                                                                                                    | Refresh               |
| 中文 English            | Log Info     Clear Log       Time     Message       15:34:44     Scan Unsuccessfully! Please try again.       15:35:30     Set Time Successfully!                                                                     |                       |

### Настройка Promate

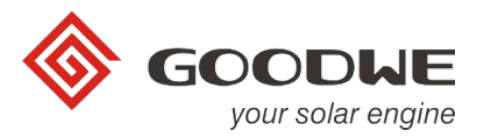

- Для обнаружения инверторов
  - Выберите СОМ-порты, к которым подключены инверторы. Макс кол-во инверторов не должно превышать 20 на каждый СОМ-порт
  - Введите количество инверторов, подключенных к СОМ-порту (ам)
  - Нажмите на кнопку с «китайским» символом
  - Кликните "refresh" («обновить»)
  - Серийные номера инверторов будут показаны в разделе "Inverter List" («Список инверторов»)

| ProMate V1.0.8 |                                                                                                    |                                     |
|----------------|----------------------------------------------------------------------------------------------------|-------------------------------------|
| EzLogger Pro   | EzLogger Pro Info Status Connection Succeeds SN 24000REL 197R0003 Software Version V1.08 Set Time                                                                                                    | Inverter List No. InverterSN Status |
| Power Setting  | LAN Configuration         DHCP Enable         COM Configuration           IP         192         168         1         200         Scan         Image: Comparison of the second second |                                     |
|                | DNS     208     67     222     Set     设置       DRED & ARCB Setting     RCR Setting     RCR Setting       □ Export Enable     DRED Enable     Only for Australia and New Zealand       Total Capacity     kW Power Limit     kW     Set       Ratio of CT     Set     Get Data                                                                                                    |                                     |
| 中文 English     | Log Info     Clear Log       Time     Message       15:34:44     Scan Unsuccessfully! Please try again.       15:35:30     Set Time Successfully!       15:52:09     Set Time Successfully!                                                                                                    | Online/Offline Amount               |

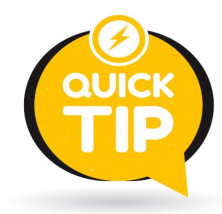

1.

Записывайте и сохраняйте информацию по статическому IP

### Настройка Promate

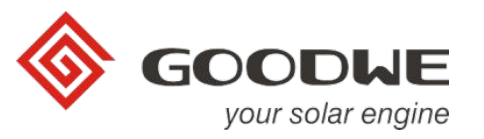

• Inverters shown in "Inverter List" section

| zLogger Pro  | Est.ogger Pro Info                                                                                                    | Investor                                                                         | List .                                                                                                    |                                                                                                    |
|--------------|----------------------------------------------------------------------------------------------------|----------------------------------------------------------------------------------|----------------------------------------------------------------------------------------------------|----------------------------------------------------------------------------------------------------|
| 3PRS Setting | Status Connection Succeeds SN 24000REN9999902 Software Version V1.00                                                                                                    | Order<br>01<br>02                                                                | InverterSN<br>1010kD7U90000004<br>130005SU90000001                                                                                                    | Statu<br>Offine                                                                                                    |
|              | LAN Configuration       DHCP Enable         IP       192       168       40       1113       Scan         Subnet Mask       255       255       0       Connect       COM3       Device Amount       COM3         Gateway       192       168       40       254       Set       Connect       COM3       Device Amount       Set         DASS       7       144       208       67       Set       Set       Set       Set         DASS       7       144       208       67       Set       Set       Set       Set         DASS       7       144       208       67       Set       Set       Set       Set         DASS       7       144       208       67       Set       Set       Set       Set         DASS       7       144       208       67       Set       Set       Set       Set       Set       Set       Set       Set       Set       Set       Set       Set       Set       Set       Set       Set       Set       Set       Set       Set       Set       Set       Set       Set       Set       Set       Set       Set       Set <th>03<br/>06<br/>06<br/>09<br/>10<br/>11<br/>12<br/>13<br/>14<br/>15<br/>16<br/>17<br/>19<br/>20</th> <th>13000531/90000002<br/>13000531/90000003<br/>13000531/90000001<br/>13000451/90000002<br/>13000451/90000002<br/>13000451/90000002<br/>13000531/90000001<br/>13000531/90000003<br/>13000531/90000003<br/>13000531/90000001<br/>13000531/90000001<br/>135004711/90000001<br/>10504711/90000001<br/>10504711/90000001<br/>10104D71/90000001<br/>10104D71/90000002<br/>12104D71/90000002</th> <th>Online<br/>Online<br/>Online<br/>Online<br/>Online<br/>Online<br/>Online<br/>Online<br/>Online<br/>Online<br/>Online<br/>Online<br/>Online<br/>Online</th> | 03<br>06<br>06<br>09<br>10<br>11<br>12<br>13<br>14<br>15<br>16<br>17<br>19<br>20 | 13000531/90000002<br>13000531/90000003<br>13000531/90000001<br>13000451/90000002<br>13000451/90000002<br>13000451/90000002<br>13000531/90000001<br>13000531/90000003<br>13000531/90000003<br>13000531/90000001<br>13000531/90000001<br>135004711/90000001<br>10504711/90000001<br>10504711/90000001<br>10104D71/90000001<br>10104D71/90000002<br>12104D71/90000002 | Online<br>Online<br>Online<br>Online<br>Online<br>Online<br>Online<br>Online<br>Online<br>Online<br>Online<br>Online<br>Online<br>Online |
| $\ /$        |                                                                                                    | Online                                                                           | Offline Amount 17/3<br>Refresh                                                                                                    |                                                                                                    |
| English      | Log Info         Clear Log           Time         Message           09:20:45         Get Inverter Status List Successfully!           09:22:17         Get Inverter Status List Successfully!           09:23:27         Get Inverter Status List Successfully!                                                                                                    |                                                                                  |                                                                                                    |                                                                                                    |

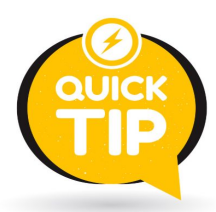

1. Record and store the static IP information

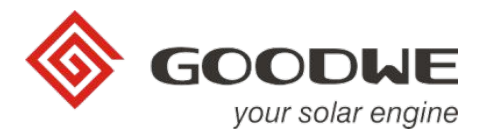

# Контроль настройки экспортной мощности

### Контроль настройки экспортной мощности

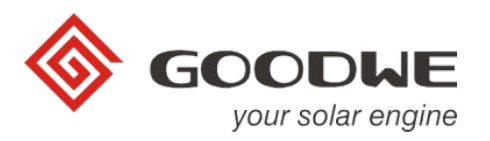

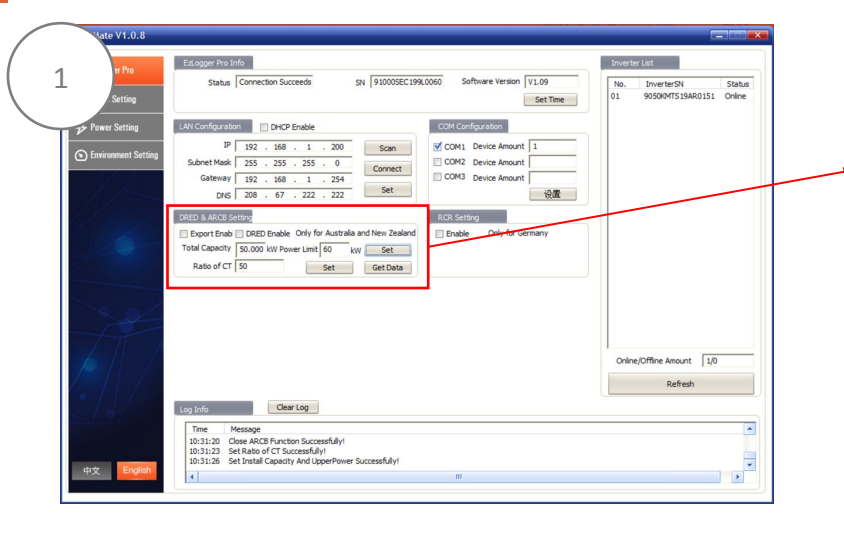

| Fxport Enab    | DRED Enable Only fo   | r Australia | and New Zeal  |
|----------------|-----------------------|-------------|---------------|
|                |                       |             | and them zeam |
| Total Capacity | 50.000 kW Power Limit | 60 k        | W Set         |
|                |                       |             |               |

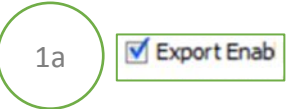

#### Шаг 4а:

Кликните"Export Enab" (Активировать экспорт)

| otal Capacity | 50.000 kW Power Limit | 60 | kW | Set |
|---------------|-----------------------|----|----|-----|
|---------------|-----------------------|----|----|-----|

#### Шаг 4b:

- Укажите мощность фотоэлектрической системы в поле "Total Capacity" («Общая мощность».)
- Укажите мощность экспорта в сеть в поле "Power Limit" («Ограничение мощности»)
  - Без экспорта сети: "0 кВт"
  - Без экспорта в сеть: P \_\_\_\_\_ > P \_\_\_\_\_
- Подтвердите "Set" («Установить»)

#### Шаг 4b (продолж):

- Выберите соответствующий вариант анализа
  - Сканируйте каждую фазу: по фазе
  - Всего сканировать три фазы: для общего количества фаз РЕКОМЕНДУЕТСЯ
- Подтвердите "Ok"

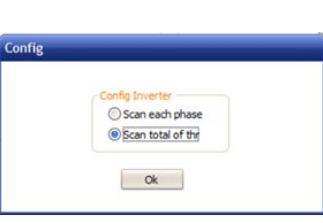

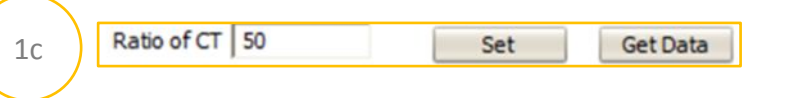

#### Шаг 4с:

• Укажите коэффициент трансформации установленного трансформатора тока

- Example "CT Ratio" of Transformer 250/5A
- $\frac{250}{5} = 50 \leftarrow \text{Ratio}$

- Подтвердите "Set" («Установить»)
- Подтвердите "Get Data" (Получить данные)

| 3 Extragger Pro     |                                                                                                    | takan para la se                                                                              | and the second                      |
|---------------------|----------------------------------------------------------------------------------------------------|-----------------------------------------------------------------------------------------------|-------------------------------------|
| CPTS Serting        | 2016 Constances 20 Januar 196                                                                                                    | Set Time                                                                                      | 01 9050097525W00551 Online          |
| Free Setting        | LAN Configuration DHCP Enable                                                                                                    | COM Configuration                                                                             |                                     |
| Environment Setting | P 192 . 168 . 1 . 190 Scan                                                                                                    | CON1 Device Amount 1                                                                          |                                     |
| 17 10               | Submet Plank 255 . 255 . 255 . 0 Canvect                                                                                                    | CON3 Device Amount                                                                            |                                     |
| 1 Am                | Dr.6 8 . 8 . 8 . 8 . 8                                                                                                    | 2.69                                                                                          |                                     |
|                     | ORED & ARCE Setting                                                                                                    | RCR Setting                                                                                   |                                     |
| 16                  | Sport Ends Of ED Endle: Only for Australia and New Zealand<br>Total Capecity St. 200 KW Parent Linit 60 KW Set                                                                                                    | Chubic Drily for Germany                                                                      |                                     |
|                     |                                                                                                    |                                                                                               |                                     |
|                     | Rass er cr 10 Set Get Data                                                                                                    |                                                                                               |                                     |
|                     | Refer of Contract of Contract |                                                                                               |                                     |
|                     | Ratio er Cor         Rot         Set Data           Anal/mer Carla         P1         -2.007         Kot         F1         20.407                                                                                                    | а. 11 <u>231.7</u> у                                                                          |                                     |
| 100                 | Pail         Del         Del <thde< th=""> <thde< th=""></thde<></thde<>                                                                                                    | A 11 231.7 V<br>A 12 232.1 V                                                                  |                                     |
| T.C.                | Apple Group         Apple Group                                                                                                    | A 11 221.7 V<br>A 12 222.1 V<br>A 13 221.9 V                                                  | Other Ciffer Amare                  |
|                     | Name Cold         Notifies Cold         Set         Set State           P1         -3.887         Id         Id                                                                                                    | A 11 221.7 V<br>A 12 222.1 V<br>A 13 221.9 V<br>W isedPeer 6.123 W                            | Ordery/Office Amaric 1/2            |
|                     | Fail         Set         Set Set           Value         Set Set         Set Set           P7         Set         Set Set           P3         Set Set         Set Set           P3         Set Set         Set Set           P4         Set Set         Set Set           P3         Set Set         Set Set           P4         Set Set         Set Set           P3         Set Set         Set Set                                                                                                    | A 11 211.7 V<br>A 12 222.1 V<br>A 13 222.0 V<br>A 13 222.9 V<br>AV Led Pour A 123 AV<br>Breas | OsinyCfiles Ansure 10<br>Refeat     |
|                     | Name         Name         Name <th< td=""><td>A. 11. 222.7 V<br/>A. 12. 222.1 V<br/>A. 13. 222.8 V<br/>bW isedPrev 4.323 kW<br/>Defree</td><td>OringCiffee Anaux 20<br/>Satesh</td></th<>                                                                                                    | A. 11. 222.7 V<br>A. 12. 222.1 V<br>A. 13. 222.8 V<br>bW isedPrev 4.323 kW<br>Defree          | OringCiffee Anaux 20<br>Satesh      |
|                     | Name         Data         Data <thdata< th="">         Data         Data         <thd< td=""><td>A. 11. 221.7 V<br/>A. 12. 222.1 V<br/>A. 13. 221.0 V<br/>W Ised Prov A.103 W<br/>Defeat</td><td>Osing Ciffine Ansate (1)<br/>Rotesti</td></thd<></thdata<>                                                                                                    | A. 11. 221.7 V<br>A. 12. 222.1 V<br>A. 13. 221.0 V<br>W Ised Prov A.103 W<br>Defeat           | Osing Ciffine Ansate (1)<br>Rotesti |
|                     | Market ID         Lat         Lat/Market           P1         Satz         Market ID         II           P1         Satz         Market ID         II           P1         Satz         Market ID         II           P1         Satz         Market ID         III           P1         Satz         Market ID         III           P1         Satz         Market ID         IIII           P1         Satz         Market ID         IIIIIIIIIIIIIIIIIIIIIIIIIIIIIIIIIIII                                                                                                    | A 11 222.7 V<br>A 12 222.1 V<br>A 13 222.9 V<br>W Ladfree Alla W<br>Other                     | Orientifiere Amazie 10<br>Notece    |

| P1          | -2.887 | kW | 11              | 29.47 | A  | V1         | 231.7 | ٧  |
|-------------|--------|----|-----------------|-------|----|------------|-------|----|
| P2          | -0.923 | kW | 12              | 13.52 | A  | V2         | 232.1 | v  |
| P3          | -2.292 | kW | 13              | 17.04 | A  | V3         | 231.9 | v  |
| Meter Power | -6.103 | kW | Inverters Power | 0.000 | kW | Load Power | 6.103 | kW |

#### Шаг 4с (продолж):

- Проверьте значения
  - Power (+): экспорт энергии в сеть
  - Power (-): импорт энергии из сети
- Если есть какие-то несоответствия, проверьте установку трансформаторов тока

### Контроль настройки экспортной мощности

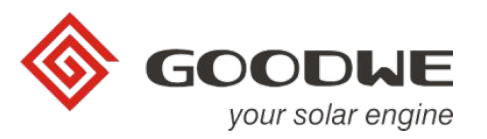

- Real Time Data (Данные в реальном времени) проверьте и сравните значения с реальной ситуацией
  - Счетчик мощности показывает мгновенную импортную или экспортную мощность в кВт
    - Р1, Р2, Р3, Счетчик мощнос
      - Отрицательное значение система импортирует из сети
      - Положительное значение система экспортируется в сеть
  - Инверторы показывают общую выходную мощность переменного тока инвертора
    - Всегда должна быть положительной
  - Мощность нагрузки показывает мгновенное потребление
    - Всегда должно быть положительным

| P1          | -0.320 | kW | I1             | 2.80  | A         | ٧1   | 220.3 | ٧    |
|-------------|--------|----|----------------|-------|-----------|------|-------|------|
| P2          | -0.280 | kW | 12             | 2.80  | A         | ٧2   | 219.5 | ٧    |
| P3          | -0.320 | kW | 13             | 2.80  | A         | ٧3   | 218.6 | v    |
| Meter Power | -0.960 | kw | Inverter Power | 0.095 | kw Load F | ower | 1.055 | - kW |

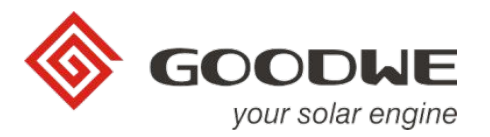

# Ezlogger Pro: Настройка DHCP/Статического IP

# EzLogger Pro – Конфигурация LAN Статического IP или DHCP

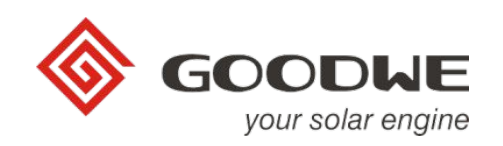

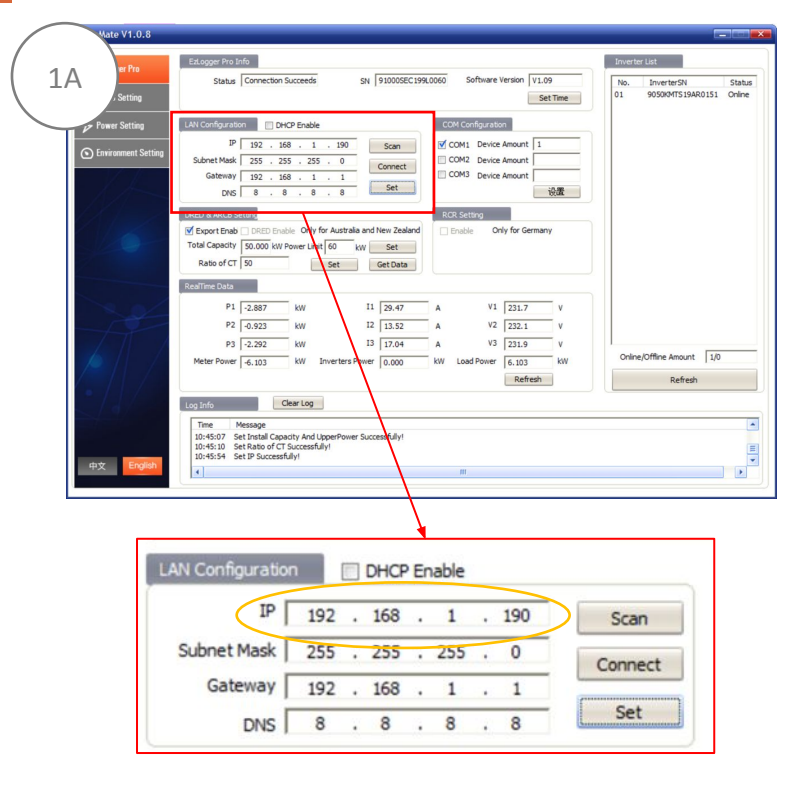

#### Шаг 5А: Статический IP

- Укажите IP роутера
- При необходимости укажите маску подсети

Запись и сохранение статической ІР-информации

• Следите за светодиодом «Сервер»

• Последовательность светодиодов слева направо

• Укажите DNS, если необходимо

1.

2.

• Подтвердите "Set" («Установить»)

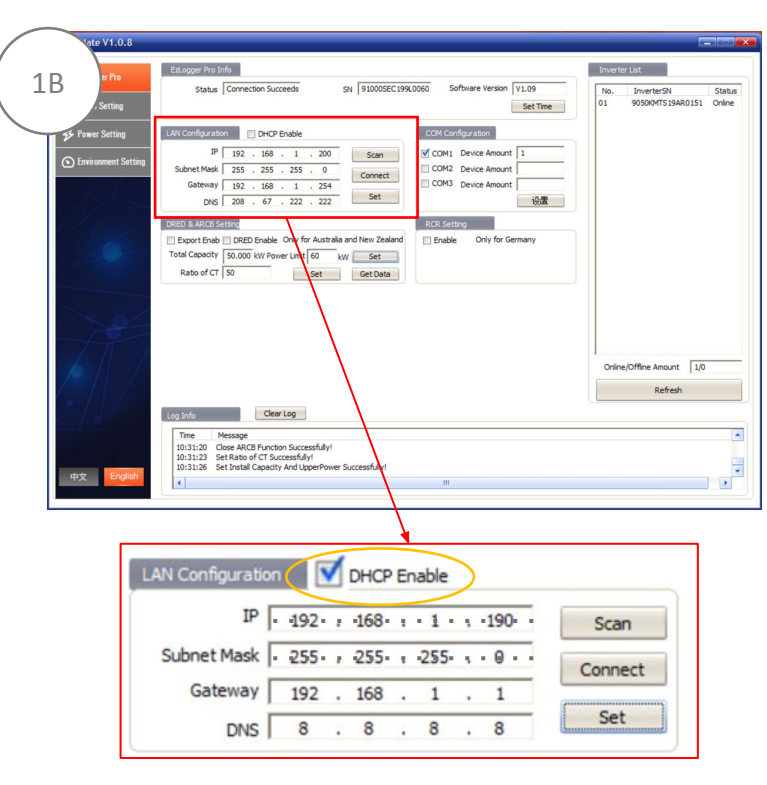

#### Шаг 5В: Динамический IP

DHCP через кнопку сброса: при необходимости нажмите кнопку сброса (pr> 5 сек.)

кнопки сброса (RESET) не приведет к миганию светодиода слева направо

• Обратите внимание, когда EzLogger Pro УЖЕ находится в режиме DHCP, нажатие

- Установите флажок на "DHCP Enable"
- При динамическом IP IP и маска автоматически назначаются маршрутизатором
- Подтвердите "Set" («Установить»)

• Следите за светодиодом

SERVER

PC

Отключите компьютер от SEC1000.

0000

0 0 0 0

( )

POWER

Шаг 6:

RUN

EzLoggerPro

Статический ІР

Сервер LED:

 Нажмите кнопку сброса (pr> 5 сек.)
 Последовательность светодиодов слева направо

010

COM4

**a** 

-

COM3

-

COM2

Динамический IP

COM1

Подключите кабель маршрутизатора к порту Ethernet

- Следите за светодиодом «Сервер»
- Вкл: правильно подключается и осуществляет коммуникацию
- Мигает: сбой связи, проверьте назначенный IP
- Не горит: соединение не удалось, проверьте соединение с роутером

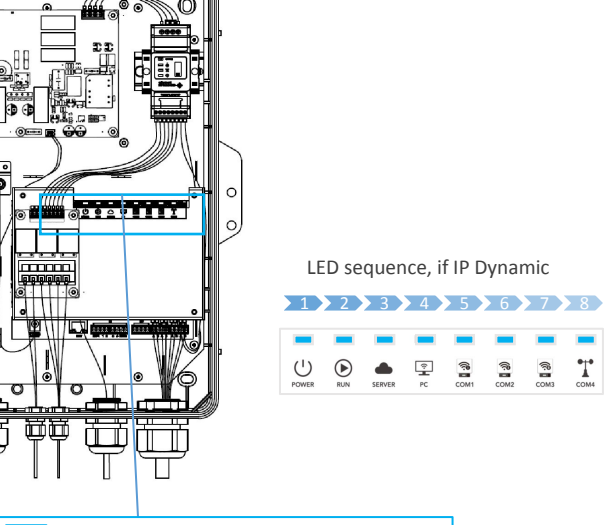

# Проверка настройки

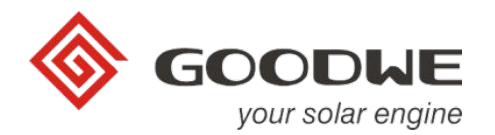

### Проверка Портала SEMS/Приложений

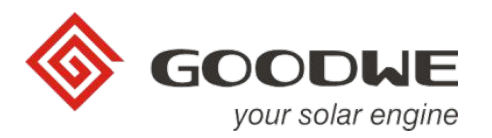

• Необходимо проверить правильность отображения на портале SEMS.

#### Шаги:

- 1. Убедитесь, что SEC1000 был правильно добавлен к установке
  - SEMS > Settings > Plant setup > Device management (SEMS> Настройки> Настройка установки> Управление устройством)
- 2. Статус SEC1000:
  - а) Онлайн: правильно
  - b) Офлайн: проверьте правильность связи:
    - i. SEC1000 роутер
    - іі. Роутер сервер
- 4. Проверьте кривые, показанные на ФЭ установке
  - а) Если кривая нагрузки перекрывает кривую ФЭ генерации и/или кривая счетчика плоская (изображение 2), вы должны проверить правильность установки трансформаторов тока (полярность).
  - b) Если кривые показаны независимыми, но несовместимыми, необходимо проверить правильность установки трансформаторов тока (расположение) и
     / или указанное соотношение трансформаторов тока (шаг 4с).
  - с) Если кривые показаны независимо и последовательно (изображение 3),
     установка и отображение правильные

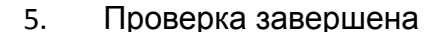

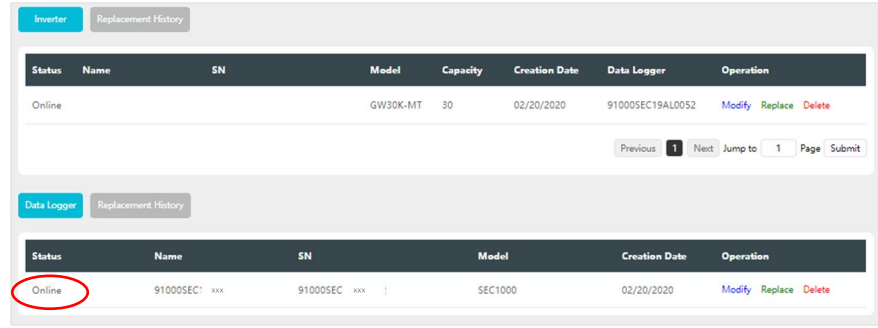

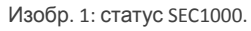

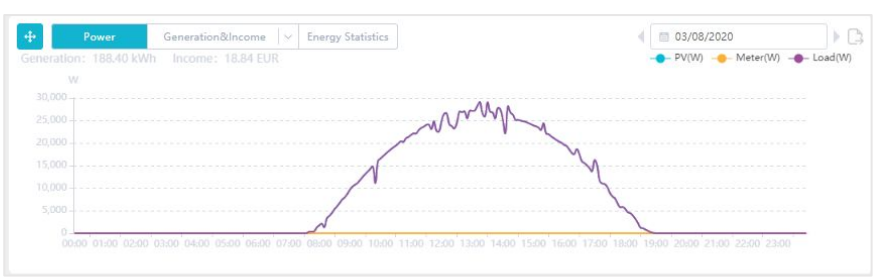

Изобр.2: Неправильные кривые ФЭ системы.

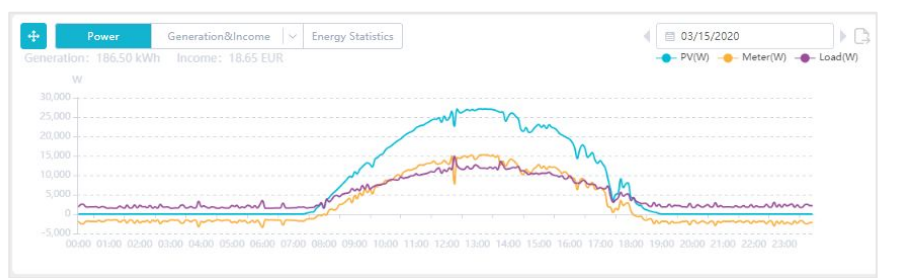

Изобр. 3: Правильные кривые ФЭ системы.

### Проверка трансформатора тока

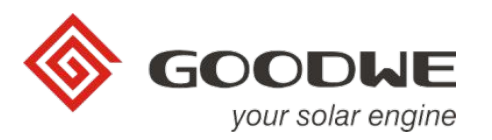

- Правильность установки установленных трансформаторов тока (TT) необходимо проверять с помощью счетчика.
- ТТ необходимо устанавливать близко к точке подключения к сети.

#### Шаги:

- 1. Отключите фотоэлектрическую систему
- 2. Убедитесь, что SEC1000 включен и работает
  - а. Следите за индикатором питания (4) на счетчике
- 3. Следите за индикатором энергопотребления (3) на счетчике
  - а. Вкл: записывает энергопотребление сети Правильно (см. Пункт 4)
  - b. Мигает: регистрирует выработку электроэнергии в сети Неправильно
    - і. Выключите выключатель переменного тока
    - іі. Измените полярность подключения каждого TT \*
    - ііі. По завершении повторите проверку TT (пункт 1)
- 4. Проверка завершена

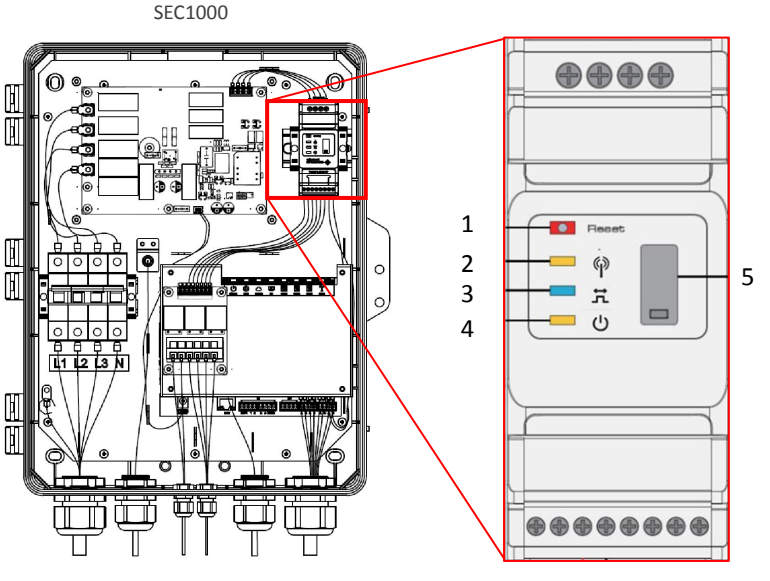

Meter

- 1. Сброс
- 2. Светодиодная связь
- Потребление энергии светодиодами
- 4. LED Мощность
- 5. USB-порт (сервисный)

#### Состояние светодиода

#### Светодиодная связь (2)

- Мигает: передача данных
- Мигает (5): сброс

Потребляемая мощность светодиода

#### (3)

- Вкл: потребление энергии
- Мигает: выработка электроэнергии
   Мощность светодиода(4)
- Вкл: в работе
- Выкл .: нет питания

(\*) Соблюдайте руководство пользователя (доступно в web).

### Проверка RS485

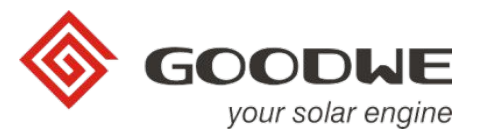

• Необходимо проверить правильность установки и подключения линии RS485.

#### Шаги:

Проверьте соединение RS485, соблюдайте инструкции инвертора (доступны в 1.

#### web).

- Правильно найдите порт RS485 инвертора 2.
- Проверьте соединение RS485 в EzLoggerPro, соблюдайте инструкции по 3.

#### эксплуатации устройства.

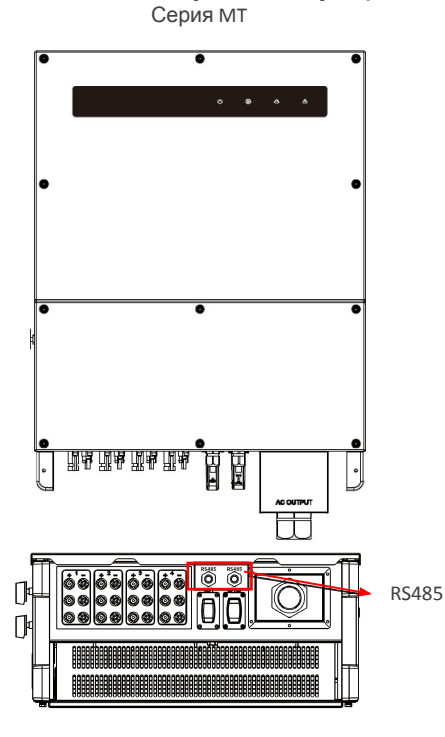

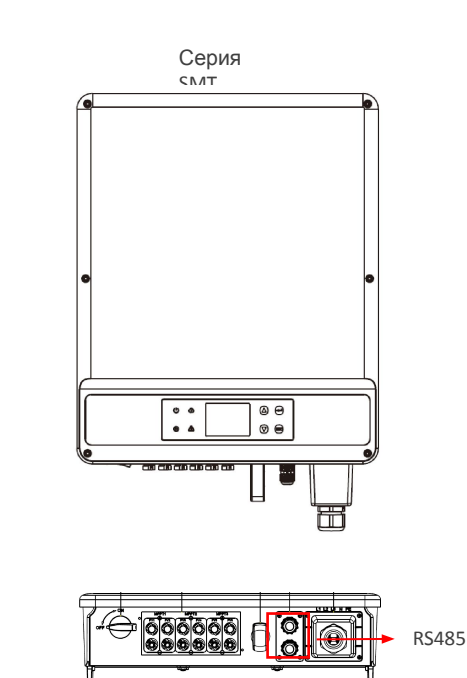

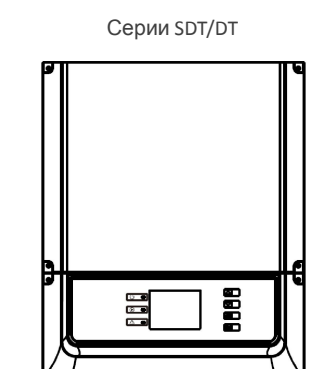

П

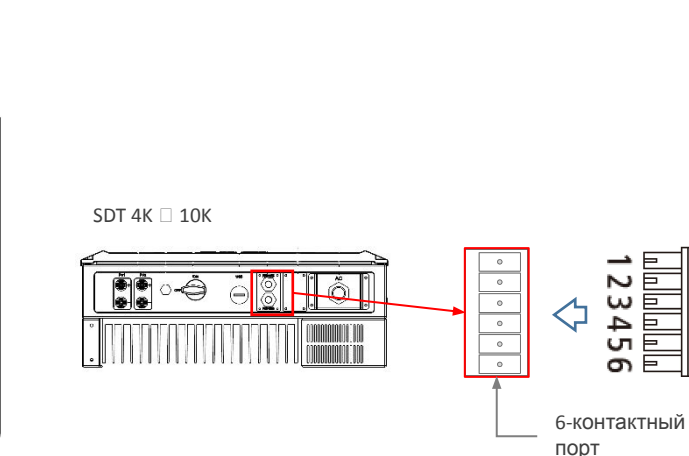

SDT 12K 🗌 20K

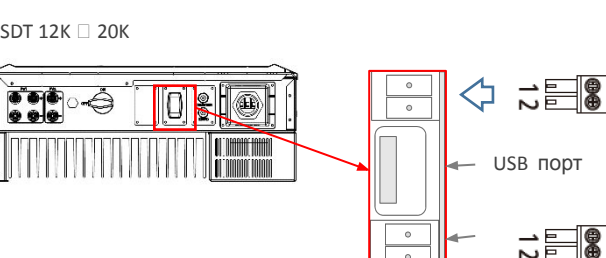

2-контактный терминал Контакт 1 RS485-Контакт 2 RS485+

6-контактный

терминал

2-контактный терминал Контакт 1 RS485-Контакт 2 RS485+

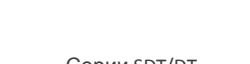

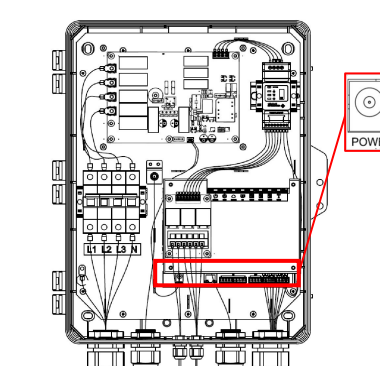

SEC1000

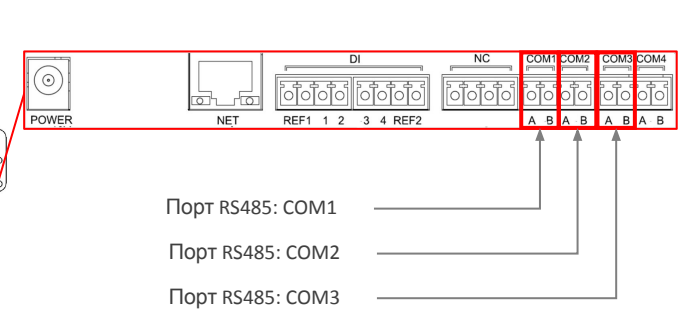

00000

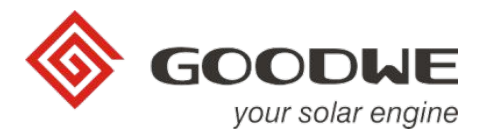

# Обновление Pro прошивки EzLogger

### Приложение 1. обновление прошивки

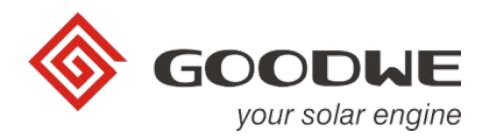

• Чтобы иметь возможность отображать кривые потребления и счетчика, необходимо обновить прошивку (FW) EzLoggerPro с помощью USB-накопителя..

#### Потребуется

- USB-накопитель памяти
- Файл прошивки GoodWe\*

#### Шаги:

- 1. USB-накопитель должен быть пустым
- 2. Сохраните файл прошивки в корень USB
  - На USB не должно быть папок или других документов.
- 3. Выключите выключатель переменного тока
- 4. Вставьте USB-накопитель в USB-порт EzLoggerPro.
- 5. Включите выключатель переменного тока
  - Светодиоды продолжают гореть во время обновления
- 6. Подождите, пока светодиоды не начнут мигать (примерно 2 минуты).
- 7. Вывньте USB-накопитель
- 8. Обновление завершено

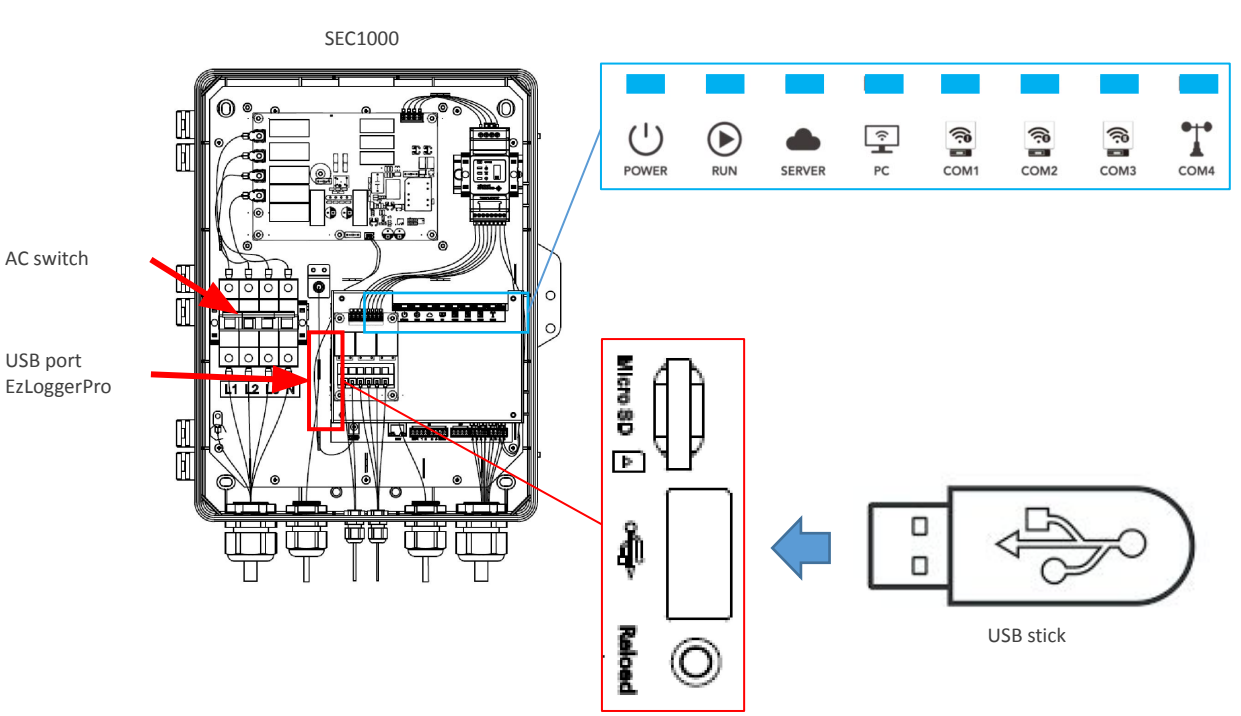

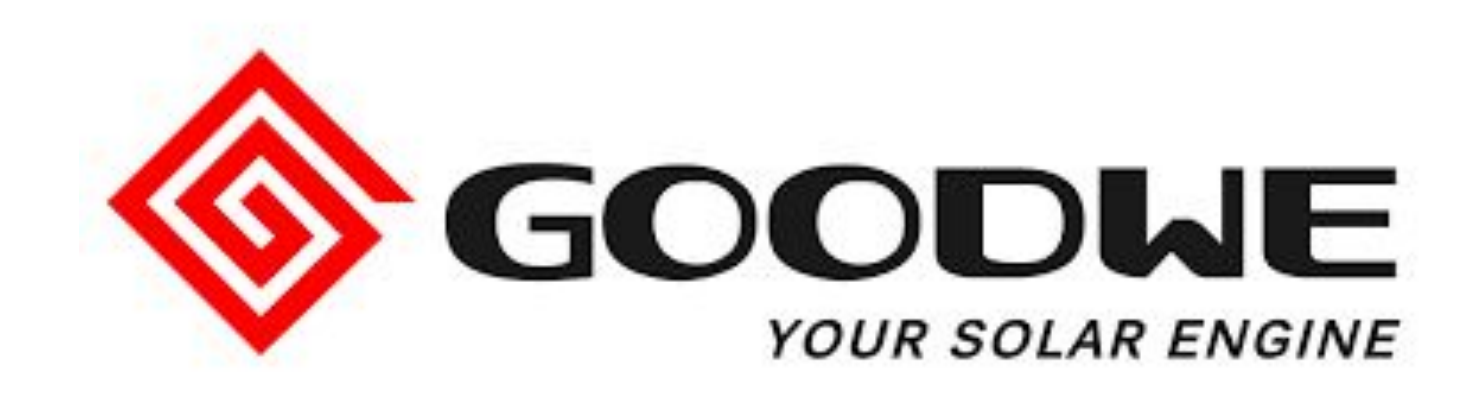

### Спасибо!